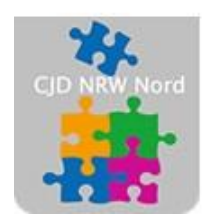

Das CJD – die Chancengeber CJD Dortmund

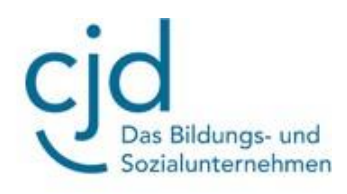

# Übung: Email einrichten bei web.de

## Digitale Standards für Schülerinnen und Schüler

CJD Christophorusschule Dortmund

Stand 21.10.2022

Version 1.0

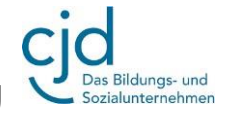

Dokument Übung: Email einrichten bei MS Outlook

#### Email einrichten bei web.de

Aufgabe: Bitte folgenden Sie den Anweisungen und richten Sie einen Email-Account bei web.de ein:

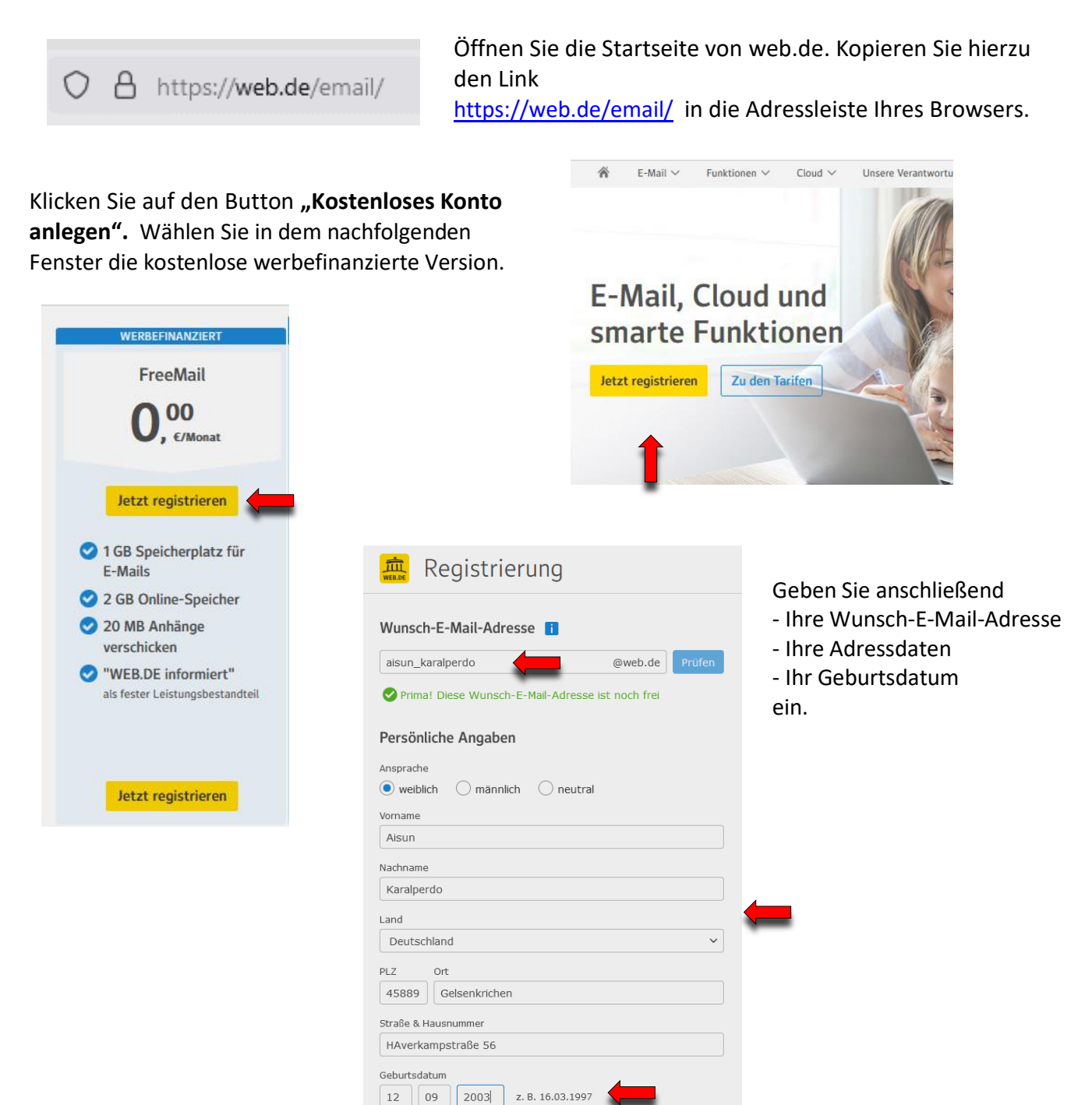

### CJD-Christophorusschule Dortmund, Berufskolleg

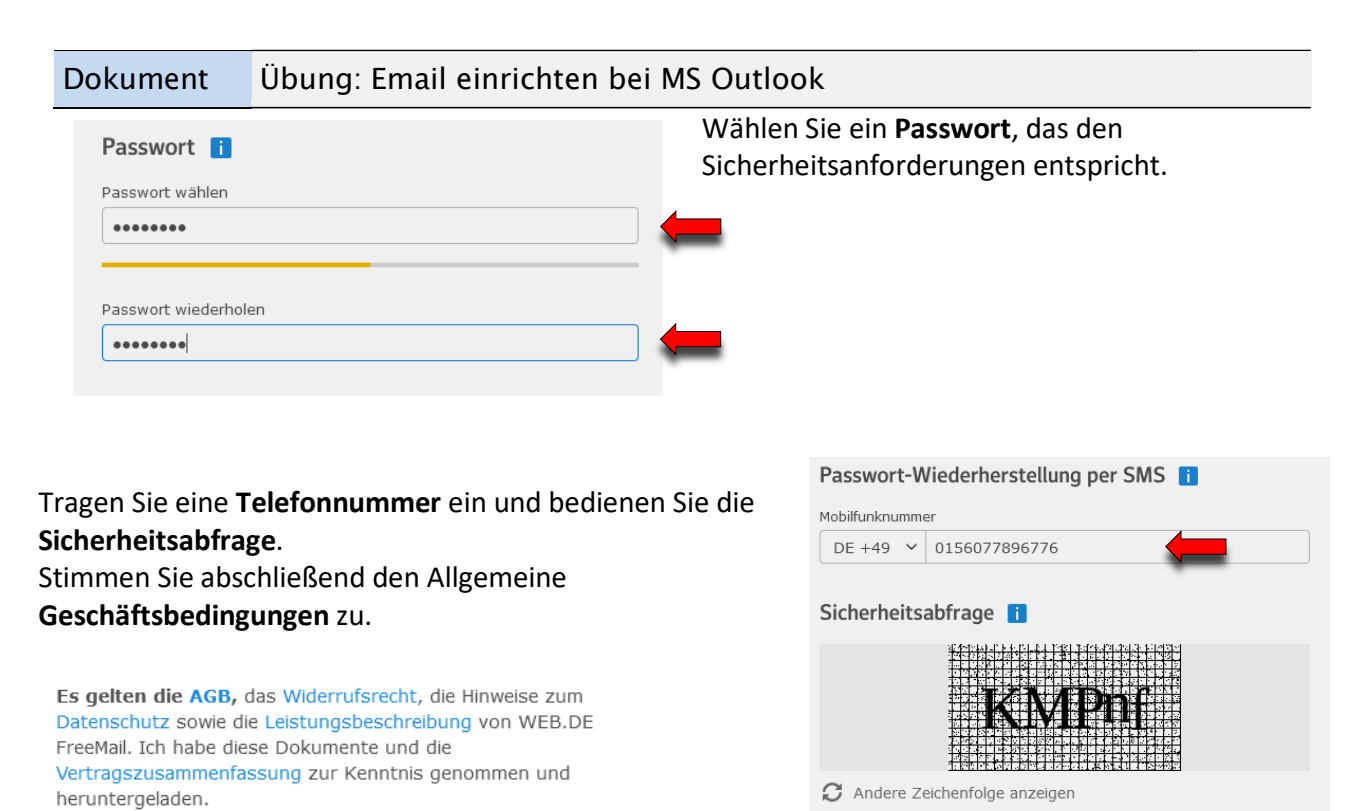

Zeichenfolge eingeben

KMPnf

Bildungs- und

Ich stimme zu. Jetzt E-Mail-Konto anlegen.

#### Sie haben das Postfach erfolgreich angelegt.

| 🚊 Willkommen              |                                    |                 |          |
|---------------------------|------------------------------------|-----------------|----------|
| ⊘ aisun_karalperdo@web.de |                                    |                 |          |
| Ihr WEB.DE Postfac        | h wird gerade für Sie vorbereitet. |                 |          |
|                           | <b></b>                            | <b>@</b>        | 24       |
| E-Mail                    | Adressbuch                         | Online-Speicher | Kalender |
| Zum Post                  | fach                               |                 |          |